#### 1. Operation Process

- 1) Add device to client software
- 2) User management(Organization management)
- 3) Apply permission to device

#### 2. Operation Steps:

1) Add device on client software

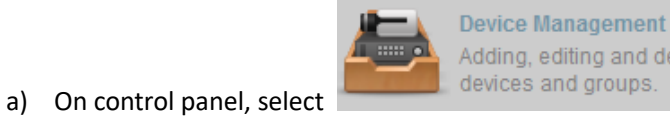

Adding, editing and deleting the devices and groups.

, enter Device Management module.

| File System View Tool Help                                                                                                    |                           | • iVMS-4200                        | admin         | 🐨 🕮 🛗 13:4    | 8:16 🔒 🗕 🗖 🗙        |
|----------------------------------------------------------------------------------------------------|---------------------------|------------------------------------|---------------|---------------|---------------------|
| Control Panel 🛛 🛃 Access                                                                                                    | Control 🔂 Status Monito   | r 🧵 Alarm Event 🚔 🛙                | evice Manager | nent          |                     |
| Device Group                                                                                                    |                           |                                    |               |               |                     |
| Device Type                                                                                                    | Device for Management (0) |                                    |               |               | 📀 Refresh All       |
| 📾 Hikvision Device                                                                                                    | 🕂 Add 🖾 Modify 🗶 Delete   | Remote Configuration 🏼 🗱 QR Code   | Activate      | 1 Upgrade (0) | Filter              |
| 🚪 Upgrade Server                                                                                                    | Device Type   Nickname    | Connectio   Network Paramet   Devi | ce Serial No. |               | Securit             |
|                                                                                                    | Dev                       | rice Management Area               |               |               |                     |
|                                                                                                    | Online Device (23)        |                                    |               | 😯 R           | efresh Every 60s 👋  |
|                                                                                                    | + Add to Client + Add All | Modify Netinfo 🥎 Reset Password    | Activate      |               | DS-K26 ×            |
|                                                                                                    | IP Device Type            | Firmware Version Security          | Server Port   | Device Serial | Start Time          |
|                                                                                                    | 10.9.98.159 DS-K2604      | V2.0.4build 180913 Active          | 8000          | DS-K2604201   | 2018-11-12 13:48:34 |
| Hikvision Device: Encoding Device/Door<br>Station/Decoder/Storage Server/Indoor<br>Station/Master Station/Security Control<br>Panel/Access Controller | Onlin                     | e Device Area                      |               |               | •                   |

b) Select device from Online Device Area and Click Add to Client button. Input device IP address, user name and activation password

| Online Device (2 | 3)          |                    |                  |             |           |
|------------------|-------------|--------------------|------------------|-------------|-----------|
| + Add to Clien   | t 🕂 Add All | 🗹 Modify Netinfo   | 🥎 Reset Password | Activate    |           |
| IP               | Device Type | Firmware Version   | Security         | Server Port | Device Se |
| 10.9.98.159      | DS-K2604    | V2.0.4build 180913 | Active           | 8000        | DS-K2604  |
|                  |             |                    |                  |             |           |

|                    |                                                                 | Add ×                                       |
|--------------------|-----------------------------------------------------------------|---------------------------------------------|
| Adding Mode:       |                                                                 |                                             |
| IP/Domain          | 🔿 IP Segment 💦 Clou                                             | Ild P2P Do O EHome O Serial Port            |
| O IP Server        | O HIDDNS O Bate                                                 | th Import                                   |
| Add Offline Device | e                                                               |                                             |
|                    | Nickname:                                                       | K2604 Access Controller                     |
|                    | Address:                                                        | 10.9.98.159                                 |
|                    | Port:                                                           | 8000                                        |
|                    | User Name:                                                      | admin                                       |
|                    | Password:                                                       | •••••                                       |
|                    | Synchronize Device Time                                         |                                             |
|                    | Export to Group                                                 |                                             |
|                    | Set the device name as the gr<br>connected to the device to the | oup name and add all the channels<br>group. |
|                    |                                                                 | 3                                           |
|                    |                                                                 |                                             |
|                    |                                                                 |                                             |
|                    |                                                                 | Add Cancel                                  |

c) Check whether all doors are added to access control point, if not please import manually(picture2)

| I | File System View Tool Help      | 100                                    | iVMS-4200              | admin 🏵 📼 🛗 1   |
|---|---------------------------------|----------------------------------------|------------------------|-----------------|
|   | Control Panel                   | Management                             |                        |                 |
|   | Device Group                    |                                        |                        |                 |
|   | Resource 🧔 🤿                    | Access Control Point of Group K2604 Ac | ccess Controller(4)    |                 |
|   | Search                          | 🕂 Import 🛛 Modify 🗙 Delete             | 🌣 Remote Configuration | Filter          |
|   | 🖃 😂 K2604 Access Controller 🛛 🗙 | Nickname                               | IP                     | Device Serial N |
|   | Encoding Channel                | Door1_K2604 Access Controller          | 10.9.98.159            | DS-K26042018    |
|   | Alarm Input                     | Door2_K2604 Access Controller          | 10.9.98.159            | DS-K26042018    |
|   | Zone                            | Door3_K2604 Access Controller          | 10.9.98.159            | DS-K26042018    |
|   | Access Control Point            | Door4_K2604 Access Controller          | 10.9.98.159            | DS-K26042018    |
|   | Lane Controller                 |                                        |                        |                 |
|   | Alarm Output                    |                                        |                        |                 |
|   |                                 |                                        |                        |                 |

| File System View Tool Help |                        | 💩 iVMS-4200                     | admin 💮 📼 🛗 14:33. |
|----------------------------|------------------------|---------------------------------|--------------------|
| Control Panel              | ice Management         |                                 |                    |
| 📼 Device 📄 Group           |                        |                                 |                    |
| Resource 😋 😋               |                        |                                 |                    |
| Search                     | 🕂 Import 🖾 Modify 🗙    | Delete 🛛 🌞 Remote Configuration | Filter             |
|                            | Nickname               | * IP                            | Device Serial No.  |
|                            |                        | Add Group                       | ×                  |
|                            | Group Name:            |                                 |                    |
|                            | Create Group by Device | Name                            |                    |
|                            | Search                 | ρ                               |                    |
|                            | Nickname               | Device Type                     |                    |
|                            | 🗹 👢 K2604 Access Cor   | ntroller Access Controller      |                    |
|                            |                        |                                 |                    |
|                            |                        |                                 |                    |
|                            |                        |                                 |                    |
|                            |                        |                                 |                    |
|                            |                        |                                 |                    |
|                            |                        |                                 |                    |
|                            |                        |                                 |                    |
|                            |                        |                                 | OK Cancel          |

#### 2) User management(Organization management)

| a) | Enter | Ŀ | Access Control<br>Managing persons, cards,<br>permissions for access control<br>application; Providing video inte |
|----|-------|---|----------------------------------------------------------------------------------------------------|
|    |       |   |                                                                                                    |

ding video intercom module person management, click add on the left side to

add organization, after input name click ok.

| File System View Tool Help | p                     |                                                                          |                                       |              |
|----------------------------|-----------------------|--------------------------------------------------------------------------|---------------------------------------|--------------|
| Control Panel              | Access Control        | Device Management                                                        |                                       |              |
| Search<br>+ Add Modify     | P + Add X Delete Real | <ul> <li>☑ Modify × Delete</li> <li>d ▼ Input the name or car</li> </ul> | t⊐ Change Organizatio<br>rd No Search | n 📲 Import P |
| Ê.                         | Person                | Person Name                                                              | C                                     | Organization |
| 0                          |                       | Add Organiz                                                              | ation ×                               |              |
| ¢°                         |                       | Organization: Hikvision                                                  |                                       |              |
| <b>S</b>                   |                       | OK                                                                       | Cancel                                |              |
| B                          |                       |                                                                          |                                       |              |
|                            |                       |                                                                          |                                       |              |

b) Select the organization on the left then click Add on the right, after input related information, click OK to save. Person Name is required fields, click add button in the middle to add card number.

| Add Person ×                                                                |
|-----------------------------------------------------------------------------|
| Person No 1 *                                                               |
| Person Name: Morgen *                                                       |
| Conder Male Famale *                                                        |
| Bhone No :                                                                  |
|                                                                             |
| Date of Birth. 2018-11-12                                                   |
|                                                                             |
| Email: Upload Picture Take Photo                                            |
| Credential 🛞 Details 🐣 Permission 🖻 Attendance Rule                         |
|                                                                             |
|                                                                             |
| 🕇 Add 🗹 Modify 🗙 Delete 🚳 Link 🎇 QR 🧘 Link 🖉 Rep                            |
| Index   Card No.   Link Fingerprint   Link Face Picture  Card Effective   C |
|                                                                             |
|                                                                             |
|                                                                             |
|                                                                             |
|                                                                             |
|                                                                             |
|                                                                             |
| ,                                                                           |
|                                                                             |
| Save and Continue OK Cancel                                                 |

c) There are 3 methods to add card: add from access control device, add from USB card enroller and input manually. After add card, click OK to save it.

|                   | -                       | Add (        | Card       | -       | -         |       | -       | ×   |
|-------------------|-------------------------|--------------|------------|---------|-----------|-------|---------|-----|
| General Card Smar | t Card                  |              |            |         |           |       |         |     |
| Card Type:        | Norma                   | al Card      |            |         |           |       |         | ~   |
| Remark:           |                         |              |            |         |           |       |         |     |
| Card Password:    | Passv                   | vord         |            |         |           |       | č       | 2   |
| Effective Period: | From                    | 2018-11-12 1 | 4:58:47 📆  | To 2    | 028-11-1  | 12 14 | 4:58:47 | 2   |
|                   | <ul> <li>Acc</li> </ul> | ess Contro   |            |         |           | ~     |         |     |
| Card Reader Mode: | 🔘 Ca                    | rd Enrollme  | Set Card E | Inrollm | ent Stati | on    | Read    |     |
|                   | 🔘 Ma                    | nually Input |            |         |           |       | Enter   |     |
|                   |                         |              |            |         |           |       |         |     |
|                   |                         |              |            |         |           |       |         |     |
|                   |                         |              |            |         |           |       |         |     |
|                   |                         |              |            |         |           |       |         |     |
| Index I C         | ard No                  | Card         | Type       | Card    | Class     |       | Card Ef | fec |
|                   | ara reo.                | ourd         | 1)00       | oara    | 01000     |       | ouru Er |     |
|                   |                         |              |            |         |           |       |         |     |
|                   |                         |              |            |         |           |       |         |     |
| 4                 |                         |              |            |         |           |       |         |     |
|                   |                         |              |            |         |           |       |         |     |
|                   |                         |              | ļ          | O       | <         | C     | Cancel  |     |

- 3) Apply permission to device
  - a) Enter permission menu and click add, input permission name, add device and user to right side, click ok.

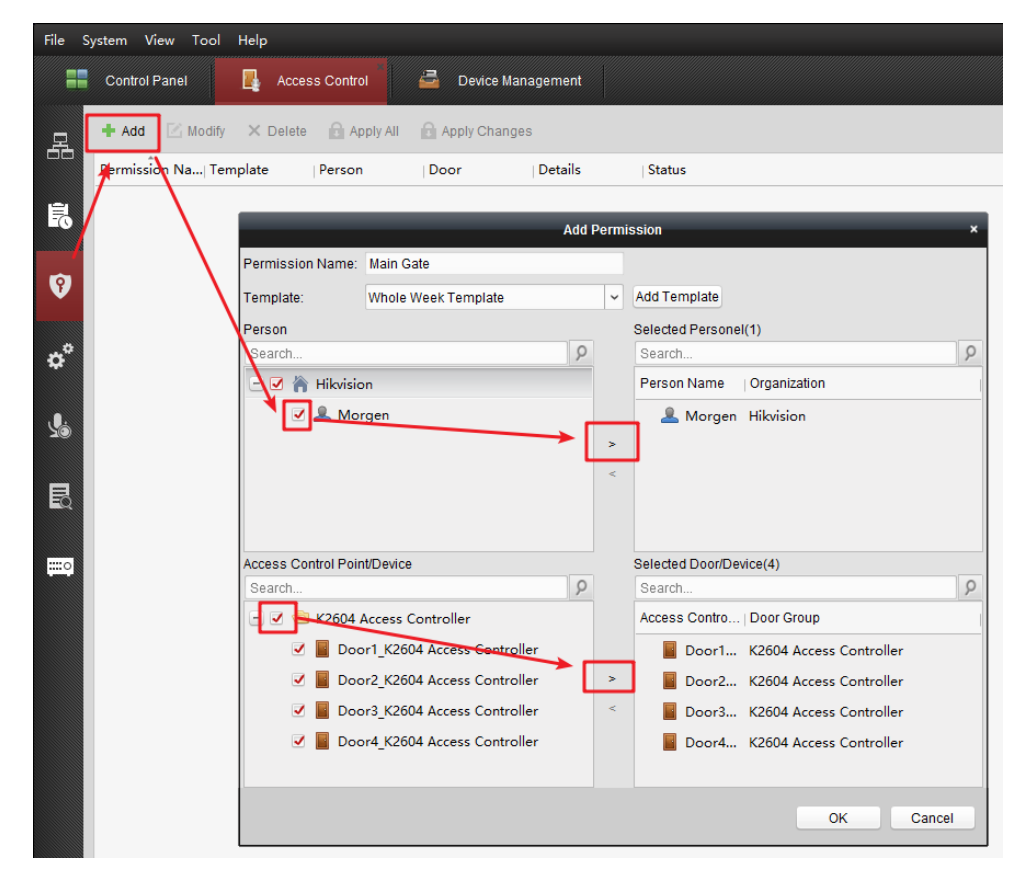

b) After that, it will prompt automatically to synchronize, click Apply Now and it will prompt applied.

| File Sy | stem View Tool     | Help                 |                                      |             |
|---------|--------------------|----------------------|--------------------------------------|-------------|
|         | Control Panel      | Access Control       | 🚔 Device Management                  |             |
| 명       | 🕂 Add 🛛 🖾 Modify   | 🗙 Delete 🛛 Apply All | Apply Changes                        |             |
|         | Permission Na  Ten | nplate Person        | Door Details                         | Status      |
| Ê.      | Main Gate Wh       | ole Week Morgen      | Door1_K2604 Details                  | Not Applied |
|         |                    |                      |                                      |             |
| 9       |                    | D                    | ata Synchronization                  | ×           |
|         |                    | Data is changed.     | Click Apply Now to apply the updated |             |
|         |                    | Permission interfa   | ace.                                 |             |
| *       |                    | Apply Nov            | Apply Later                          |             |
|         |                    |                      |                                      |             |

|                                   | Appli    | cation Result |                | ×    |
|-----------------------------------|----------|---------------|----------------|------|
| Applying Permission Settings Prog | ress:    |               | Applied (100%) |      |
|                                   |          |               |                | 100% |
| Filter                            |          |               |                |      |
| Name                              | Progress | Result        | Remark         |      |
| Main Gate                         |          |               |                |      |
| K2604 Access Controller           | 100%     | Applied       |                |      |

### Suitable Models:

| Model    |                               |  |
|----------|-------------------------------|--|
| DS-K2601 | Single Door Access Controller |  |
| DS-K2602 | Two Door Access Controller    |  |
| DS-K2604 | Four Door Access Controler    |  |